# Общие настройки ProQRPay

Все основные настройки модуля делаются через Web интерфейс по адресу http://127.0.0.1:11040/#/settings

# Выбор Банка

Первым делом необходимо выбрать используемый Банк (платежного агрегатора):

- Тестовый Банк служит для настройки и тестирования работы, никаких реальных транзакций не проводится.
- Best2Pay (платежный агрегатор) реальная боевая работа.

| ♥ qrpay_settings_front × |                                                      |
|--------------------------|------------------------------------------------------|
| ← → C ① 127.0.0.1:1104   | /#/settings 🖻 🖈 🗖 🌻                                  |
| ProQRPay                 | app: v1.2.0.19<br>db: v0                             |
| 🕑 Реестр чеков           | Настройки Банка                                      |
| в.в.<br>Настройки        | Тестовый банк                                        |
|                          | Тестовый банк                                        |
|                          | Best2Pay                                             |
|                          | доп. инфо<br>Оплата заказа в ресторане Рога и Копыта |
|                          | Сценарии работы                                      |
|                          | Текуций сценарий<br>FastFood: Платежная ссылка 🔹     |
|                          | Настройки приложения                                 |

В зависимости от выбранного банка нужно будет настроить дополнительные параметры. Для «Тестового банка»:

- «URL API» «qrpay.carbis.ru/api/v0/»
- «Доп инфо» «Дополнительная информация, которая будет показана покупателю в окне оплаты»

Набор параметров для реальной работы несколько шире

Last update: 2023/03/09 external:proqrpay:02\_setup:02\_setup\_proqrpay https://wiki.carbis.ru/external/proqrpay/02\_setup/02\_setup\_proqrpay?rev=1678359178 13:52

| 940<br>550 | ProQRPay app: v1.4.1.35 |                                                                                                    | Статус: Не действительна<br>Объект: Нет дамных<br>Срок дейстажя: Нет данных | C |
|------------|-------------------------|----------------------------------------------------------------------------------------------------|-----------------------------------------------------------------------------|---|
| D          | Реестр чеков            |                                                                                                    |                                                                             |   |
|            |                         | Best2Pay                                                                                                    |                                                                             | • |
|            |                         | URL API банка           Intps://pay.best2pay.net/webapi/           Intps://pay.best2pay.net/webapi/           Intps://pay.best2pay.hest2pay.hest2pay.hest2pay.hest2pay.hest2pay.hest2pay.hest2pay.hest2pay.hest2pay.hest2pay.hest2pay.hest2pay.hest2pay.hest2pay.hest2pay.hest2pay.hest2pay.hest2pay.hest2pay.hest2pay.hest2pay.hest2pay.hest2pay.hest2pay.hest2pay.hest2pay.hest2pay.hest2pay.hest2pay.hest2pay.hest2pay.hest2pay.hest2pa |                                                                             | - |
|            |                         | Сценарии работы<br>Техникі сценарий<br>FaetFood: Показ ОР кола на акране покупателя                                                                                                    |                                                                             | ÷ |

Для платежного агрегатора Best2Pay:

- «URL API» «pay.best2pay.net/webapi/»
- «Ключ API» значение полученное от «Best2Pay» после заключения договора
- «Идентификатор учетной записи ТСП» значение полученное от «Best2Pay» после заключения договора
- «Дополнительный текст транзакции» «Дополнительная информация, которая будет показана покупателю в окне оплаты»
- «Время жизни транзакции в секундах» время в секундах, начиная с создания транзакции в банке, после которого транзакция будет отменена

### Выбор сценария работы

Далее необходимо выбрать требуемый сценарий работы с оплатами СБП. **Важно!** Набор поддерживаемых сценариев может отличаться для разных банков.

| 🔻 वग | pay_settings_front × +  |                                                                                                    |    | ( | ~ | - 0 | X   |
|------|-------------------------|----------------------------------------------------------------------------------------------------|----|---|---|-----|-----|
| ← →  | C ☆ ③ 127.0.0.1:11040/# | f/settings                                                                                                    | ₿☆ |   | * |     | 1   |
| 33   | ProQRPay                |                                                                                                    |    |   |   |     | .19 |
| D    | Реестр чеков            |                                                                                                    |    |   |   |     | Т   |
| 818  | Настройки               | Сценарии работы                                                                                                    |    |   |   |     |     |
|      |                         | Текущий сцинарий         FastFood: Платежная ссылка         FastFood: Платежная ссылка         FastFood: Печать QR отдельным чеком         FastFood: Показ QR кода на LCD экране         FastFood: Показ QR кода на экране покупателя         Ресторан: Печать QR в пречеке         Ресторан: Печать QR отдельным чеком |    |   |   | •   |     |

Различные сценарии требуют различной настройки и дополнительных параметров. Более подробно о настройке каждого сценария описано далее.

## Настройки приложения

Общие технические настройки модуля ProQRPay:

- Порт сервера который занимает приложения для своей работы (по умолчанию 11040). После изменения необходимо перезапустить приложение.
- Уровень логирования (по умолчанию 3, мах 10) Чем выше тем подробнее логи.
- Время хранения логов (в днях).

3/4

Last update: 2023/03/09 external:proqrpay:02\_setup:02\_setup\_proqrpay https://wiki.carbis.ru/external/proqrpay/02\_setup/02\_setup\_proqrpay?rev=1678359178 13:52

| 🛛 🖤 qr     | rpay_settings_front × + | )                                              |      | ~   |   |         |
|------------|-------------------------|------------------------------------------------|------|-----|---|---------|
| ÷ -        | C ☆ ③ 127.0.0.1;11040/  | #/settings                                     | 6 \$ | E 1 |   | :       |
| 55         | ProQRPay                |                                                |      |     |   | .2.0.19 |
| D          | Реестр чеков            |                                                |      |     |   |         |
| 810<br>850 | Настройки               | Сценарии работы                                |      |     |   |         |
|            |                         | Текущий сценарий<br>FastFood: Платежная ссылка |      |     | + |         |
|            |                         |                                                |      |     |   |         |
|            |                         | Настройки приложения                           |      |     |   | ור      |
|            |                         | Порт сервера 11040                             |      |     |   |         |
|            |                         | Уровень логирования 3                          |      |     |   | н       |
|            |                         | Время хранения логов <ol> <li>10</li> </ol>    |      |     |   |         |
|            |                         | сохранить                                      |      |     |   |         |

#### From: https://wiki.carbis.ru/ - База знаний ГК Карбис

Permanent link: https://wiki.carbis.ru/external/proqrpay/02\_setup/02\_setup\_proqrpay?rev=1678359178

Last update: 2023/03/09 13:52